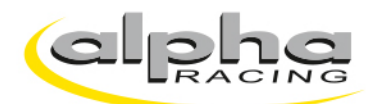

## INSTRUCTION Requesting an i2 Pro feature license

Install the latest version of MoTeC i2 Pro https://www.motec.com.au/i2/i2downloads/

Open MoTeC i2 Pro

Press "Help" » "Activate Features..."

| 🔚 Track Workspace - MoTeC i2 Pro (x64) (1.1.5.85) |      |               |                       |        |      |                |       |      |                           |    |     |
|---------------------------------------------------|------|---------------|-----------------------|--------|------|----------------|-------|------|---------------------------|----|-----|
| File                                              | e Ed | t View        | Layout                | Add    | Data | Component      | Tools | Help |                           |    |     |
| 1                                                 | 12   |               | i 🖂 🚨                 | 2      | * 2  | × = :          | 🚊 😑   |      | Help Topics               | F1 |     |
|                                                   |      |               |                       |        |      |                |       |      | Check for Software Update |    |     |
| )ata                                              | Lap  | s<br>📑 2: Sus | pension               |        | v 1. | Susp Positions | 2     |      | Release Notes             |    | sto |
| $\sim$                                            |      | 10            | n_eng                 | _      |      |                |       |      | Language                  | >  |     |
| Cha                                               | δ    | 8             | tpd<br>tp 1           |        |      |                |       |      | Send Feedback             |    |     |
| innels                                            | П    | 6             | p_brake_f             | fr     |      |                |       |      | Send Error Report         |    |     |
|                                                   | O.   | 4             | v_rear                |        |      |                |       |      | Activate Features         |    |     |
| Repo                                              | Q,   | 0             | v_front<br>Gear_Filt  |        |      |                |       |      | About MoTeC i2 Pro        |    |     |
| orts                                              | 0    | -2-           | p_brake_r<br>accx veh | r<br>f |      |                |       |      |                           |    |     |
|                                                   |      | -4-           | _                     | -      |      |                |       |      |                           |    |     |
| ayout                                             | 8    | -6-           |                       |        |      |                |       |      |                           |    |     |
| 8                                                 |      | -8-           |                       |        |      |                |       |      |                           |    |     |

# **Activated Features**

Press "Request"

| Activated Features X                                                        |                             |         |  |  |  |  |
|-----------------------------------------------------------------------------|-----------------------------|---------|--|--|--|--|
| Activation Serial No: 11283<br>Registered To Peter Schouten at Alpha Racing |                             |         |  |  |  |  |
| Feature                                                                     | Expires                     | Request |  |  |  |  |
| Open MoTeC Standard Log Files                                               | 323 days (29 mrt 2024 UTC ) | Load    |  |  |  |  |
|                                                                             |                             |         |  |  |  |  |
| 11 mei 2023 UTC                                                             | Help                        |         |  |  |  |  |

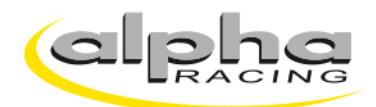

#### **Request a Feature**

Check the box with "Open MoTeC Standard Log Files", fill in your name and your company or race team and confirm with "OK".

| Request a Feature X                                                                 |  |  |  |  |  |
|-------------------------------------------------------------------------------------|--|--|--|--|--|
| Once you send this request, your dealer will contact you to finalise your purchase. |  |  |  |  |  |
| Register To                                                                         |  |  |  |  |  |
| Name <your name=""></your>                                                          |  |  |  |  |  |
| Company <your company=""></your>                                                    |  |  |  |  |  |
| Available Features                                                                  |  |  |  |  |  |
| ☑ Open MoTeC Standard Log Files 1 year ∨                                            |  |  |  |  |  |
| i2 API                                                                              |  |  |  |  |  |
| i2 API (P&M)                                                                        |  |  |  |  |  |
| Import Pi ASCII Dataset                                                             |  |  |  |  |  |
| Import Bosch ASCII Dataset                                                          |  |  |  |  |  |
| Import EFI ASCII Dataset                                                            |  |  |  |  |  |
| Import Racepak ASCII Dataset                                                        |  |  |  |  |  |
| Import ATLAS ASCII Dataset                                                          |  |  |  |  |  |
| Import MoTeC CSV Dataset                                                            |  |  |  |  |  |
| MoTeC Internal (CAN)                                                                |  |  |  |  |  |
| MoTeC Internal (EDI)                                                                |  |  |  |  |  |
| OK Cancel Help                                                                      |  |  |  |  |  |

### Confirmation

Accept the conditions.

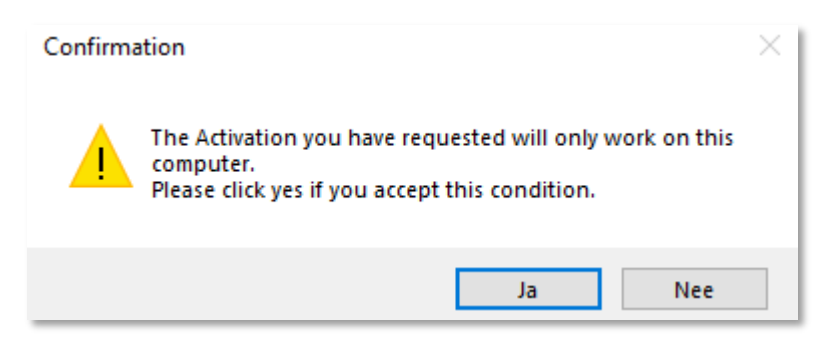

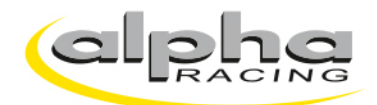

#### Activation Order

The software now opens a new message in Microsoft Outlook. Forward the activation request to: <u>sales@alpharacing.com</u>

When you do not have Microsoft Outlook installed on your PC, the MoTeC software opens a i2 notepad file. Save this file and send it via e-mail to: <a href="mailto:sales@alpharacing.com">sales@alpharacing.com</a>

| $\triangleright$                                                                                                    | Aan       | alpha Racing - Sales Performance Parts; |  |  |  |  |  |
|----------------------------------------------------------------------------------------------------|-----------|-----------------------------------------|--|--|--|--|--|
| Verzenden                                                                                                    | СС        |                                         |  |  |  |  |  |
|                                                                                                    | Onderwerp | i2 Activation Request                   |  |  |  |  |  |
| i2.mtcreq<br>6 KB                                                                                                    |           |                                         |  |  |  |  |  |
| To Dealer:                                                                                                    |           |                                         |  |  |  |  |  |
| I would like to order the following Feature/s:                                                                                                    |           |                                         |  |  |  |  |  |
| REGISTER TO NAME: <your name=""><br/>REGISTER TO COMPANY: <your company=""><br/>SENT FROM i2 VERSION: 1.1.5.85</your></your>                                                                                                    |           |                                         |  |  |  |  |  |
| ACTIVATION OF                                                                                                    | RDER      | 11/05/2023 15:03:25.500                 |  |  |  |  |  |
| DESCRIPTION EXPIRY                                                                                                    |           |                                         |  |  |  |  |  |
| OPEN MOTEC STANDARD LOG FILES (RENEWAL) 1 YEAR                                                                                                    |           |                                         |  |  |  |  |  |
| <ol> <li>Customer Please Note:</li> <li>Once you send this request, your dealer will contact you to finalise your purchase.</li> <li>Once processed, an Activation file will be sent to you as a reply to this email.<br/>Load this file into i2 to enable the selected features.</li> <li>This email is read-only. If you would like to change this order then<br/>close this email, go back into i2 and create a new request.</li> <li>The Feature/s you have requested will only work on this computer.</li> <li>For more information on Features, please refer to the i2 Help</li> </ol> |           |                                         |  |  |  |  |  |